# TD Génération

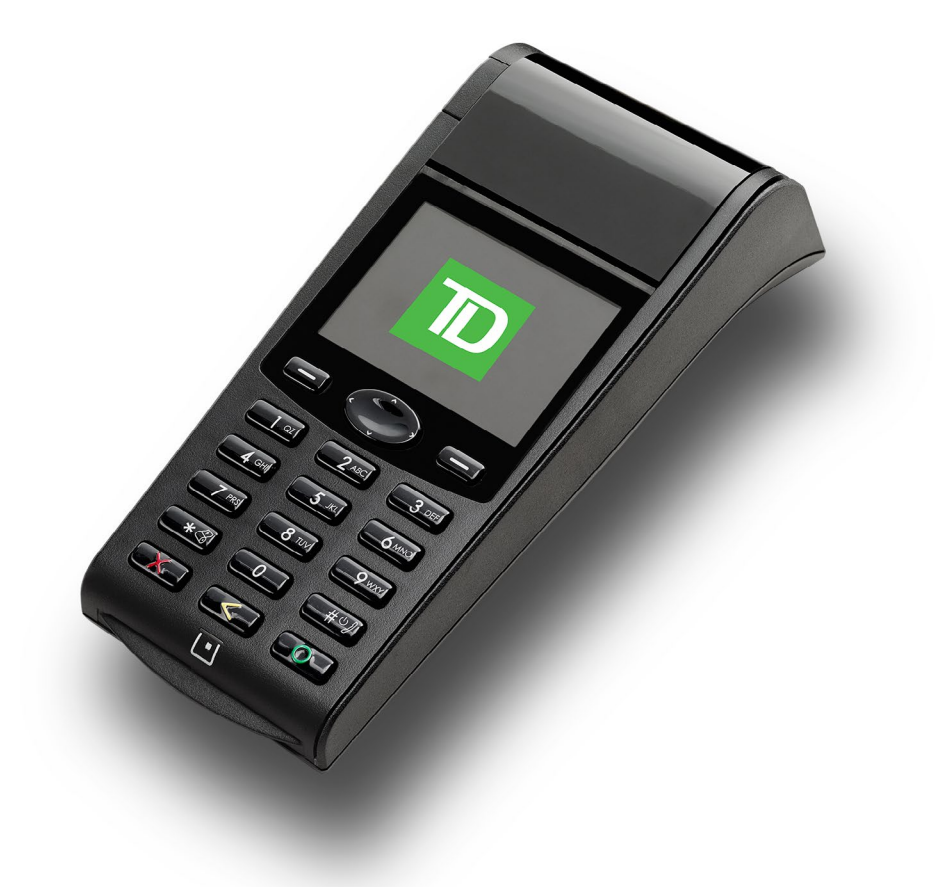

Pour le TD Génération :

- Tout-en-un
- HSPA
- et Wi-Fi
   'L'image montrée est le terminal HSPA

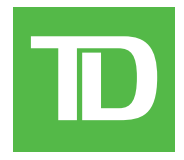

#### TOUS DROITS RÉSERVÉS © 2016 Banque Toronto-Dominion

La présente publication est confidentielle et appartient à la Banque Toronto-Dominion; elle est destinée à l'usage exclusif des commerçants clients des Services aux commerçants TD. Il est interdit de reproduire ou de distribuer la présente publication, en tout ou en partie, à toute autre fin sans avoir obtenu la permission écrite d'un représentant autorisé de la Banque Toronto-Dominion.

#### AVIS

La Banque Toronto-Dominion se réserve le droit de modifier les spécifications en tout temps et sans préavis. La Banque Toronto-Dominion n'est aucunement responsable de la façon dont les clients de Services aux commerçants TD utilisent l'information contenue dans la présente, y compris, sans s'y limiter, de la violation des droits de propriété intellectuelle ou de tout autre droit d'un tiers qui résulte de cette utilisation.

| RENSEIGNEMENTS À L'INTENTION DU COMMERÇANT |
|--------------------------------------------|
| Nom du commerçant                          |
| Numéro du commerçant                       |

# Table des matières

| À propos de ce guide                                                              | 1        |
|-----------------------------------------------------------------------------------|----------|
| Contenu de la trousse de bienvenue du commerçant                                  | 1        |
| Les terminguy TD Cénération                                                       | 1        |
|                                                                                   |          |
| Differences entre les terminaux                                                   | 1        |
| Le terminal                                                                       | 2        |
| Navigation                                                                        | 2        |
| Changer le papier<br>Péalago de la luminosité de l'égrap et du volume du terminal | ک<br>د   |
| Éorano du torminal                                                                | ט<br>כ   |
| Écran d'attente et icônes                                                         | S        |
| Écran de bureau                                                                   | 0<br>4   |
| Écran du menu principal                                                           | 4        |
| Périphériques                                                                     | 5        |
| Base de chargement (HSPA et Wi-Fi)                                                | 5        |
| Point d'accès et répéteur (Wi-Fi)                                                 | 5        |
| Concentrateur Génération (tout-en-un)                                             | 6        |
|                                                                                   |          |
| Sécurité et protection de la vie privée du titulaire de carte                     | 7        |
| Sécurité du terminal                                                              | 7        |
| Administration du terminal                                                        | 7        |
| Fonctionnalités et sécurité du terminal                                           | 8        |
| Prévention de la fraude                                                           | 10       |
| Transactions par carte de crédit entrées manuellement                             | 10       |
| Passation imposée désactivée par défaut                                           | 10       |
| Appel pour autorisation                                                           | 10       |
| Stockage des reçus des titulaires de cartes                                       |          |
| Transactions financières                                                          | 12       |
| Types de cartes acceptées                                                         | 12       |
| Achat par carte de crédit                                                         | 12       |
| Achat par carte de débit                                                          | 14       |
| Remboursement                                                                     | 15       |
| Annulation                                                                        | 16       |
| Rappel de transaction                                                             | 16       |
| Achat par téléphope ou par courrier                                               | 10       |
| Activit pur telephone ou pur courrier                                             | 10       |
| Passation imposee a un achat par telephone ou par correspondance .                | 10       |
| Reçus.                                                                            | 18<br>10 |
| Options à impression des reçus<br>Réimpression des reçus                          | ۲۵<br>۱۵ |
| Exemples de recus                                                                 | 19<br>19 |
| Fonctions de journée ouvrable                                                     | <br>21   |
| Effectuer la fermeture de la journée                                              | 21       |
| Réimpression du rapport de fermeture de journée                                   | 21       |

Suite à la page suivante

| Production de rapports                                                          | 22     |
|---------------------------------------------------------------------------------|--------|
| Rapports jour ouvrable                                                          | 22     |
| Rapports de lot                                                                 | 23     |
| Rapports personnalisés                                                          | 23     |
| Dépannage                                                                       | 24     |
| Quels problèmes puis-je facilement résoudre?                                    | 24     |
| Pourquoi mon terminal ne s'allume-t-il pas?                                     | 25     |
| Pourquoi l'icône de déconnexion d'Internet s'affiche-t-elle? (Tout-en-un et Wi- | Fi) 25 |
| Pourquoi l'intensité du signal du terminal est-elle faible? (HSPA et Wi-Fi)     | 25     |
| Pourquoi mon terminal ne se connecte-t-il pas? (HSPA)                           |        |
| Que dois-je faire si le terminal affiche une alerte de sécurité?                |        |
| Référence                                                                       | 27     |
| Chargement des terminaux (HSPA et Wi-Fi)                                        | 27     |
| Rangement des terminaux                                                         | 27     |
| Entretien des terminaux                                                         | 27     |
| Entrée de lettres et de caractères spéciaux                                     | 27     |
| Transaction shortcuts                                                           | 28     |

# À propos de ce guide

Ce guide se veut une introduction à votre solution TD Génération et traite des fonctionnalités matérielles, de la réalisation des transactions financières, des fonctions d'administration et du dépannage. Pour en savoir plus sur son utilisation et ses caractéristiques, consultez notre documentation en ligne au www.ServicesauxcommerçantsTD.com/Centrederessources.

### Contenu de la trousse de bienvenue du commerçant

#### Guide de démarrage rapide brochures

- Comment prévenir la fraude
- Si vous avez un problème ou une préoccupation

#### Feuilles d'information

 Ce que vous devez savoir sur la rétrofacturation

#### **Dispositions diverses**

- Rouleaux de papier (3 + 1 dans le terminal)
- Nettoyage de la carte et instructions
- Autocollants indiquant les cartes acceptées (Visa®, MasterCard®, Discover®, American Express®, Interac® Direct Payment, etc.)

## Les terminaux TD Génération

Le terminal est conçu uniquement pour vous, notre commerçant. Vous utiliserez le terminal pour effectuer des transactions à partir de cartes de crédit et de débit. Selon vos paramètres, il est possible que certains types de cartes ne soient pas acceptés par votre terminal. Pour en savoir plus sur les cartes de fidélité, les cartes-cadeaux et les préautorisations, consultez notre documentation en ligne a *www.ServicesauxcommerçantsTD.com/Centrederessources*.

### Différences entre les terminaux

| # | Nom                                    | Tout-en-un                                                                | HSPA                                 | Wi-Fi            |
|---|----------------------------------------|---------------------------------------------------------------------------|--------------------------------------|------------------|
| 3 | Touche pour faire<br>avancer le papier |                                                                           | *8                                   |                  |
| 4 | Touche d'alimentation                  | <b>O</b>                                                                  | #0 <i>)</i>                          | Ó                |
|   | Point d'accès /<br>Répéteur            | Non                                                                       | Non                                  | Oui / Facultatif |
|   | Base de chargement                     | Non                                                                       | Facultatif                           | Facultatif       |
|   | Communications                         | Concentrateur<br>au moyen d'une<br>ligne<br>téléphonique ou<br>d'Ethernet | Tours de<br>téléphonie<br>cellulaire | Point d'accès    |

### Le terminal

- 1. Bouton de compartiment pour le papier
- 2. Touches tiret et touches directionnelles Utilisez les touches et les touches directionnelles pour naviguer dans les écrans et les menus.
- 3. Touche pour faire avancer le papier Appuyez sur 💿 ou 🔹 pour faire avancer le rouleau de papier du terminal.
- 4. Touche d'alimentation Appuyez sur 🕑 ou 🕬 pour mettre en marche le terminal.

Maintenez la touche d'alimentation enfoncée pendant trois secondes pour éteindre le terminal.

- 5. Touches de commande
  - 🗙 = Annuler
  - Correction
  - OF = OK ou activer
- 6. Lecteurs de carte
  - a) Cartes à puce fente d'insertion
  - b) Cartes sans contact
  - c) Cartes magnétiques

#### Navigation

Il existe trois façons de naviguer dans les écrans et de sélectionner les icônes. Les voici :

- Touches tiret : les deux 🗩 touches servent à :
  - se déplacer entre les écrans de veille, du menu principal et du bureau;
  - vous amener rapidement à l'option de menu supérieure ou inférieure;
  - sélectionner une option à l'écran.
- Touches directionnelles : utilisez les touches directionnelles pour naviguer dans les écrans et les menus. Une fois que vous avez trouvé l'icône ou l'option de menu recherchée, mettez-la en surbrillance et appuyez sur **OK**.
- Numéro de l'icône : appuyez sur le numéro correspondant à l'icône à l'écran.
   Par exemple, appuyez sur 1 pour sélectionner Achat dans l'image à droite.

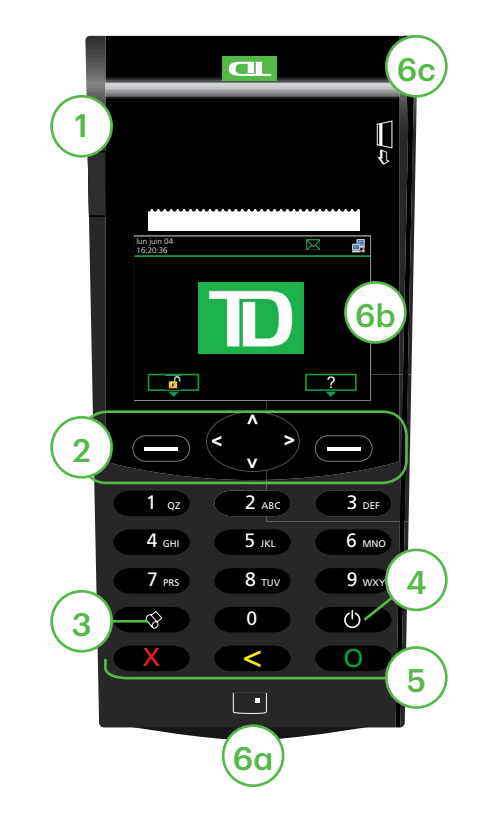

#### Changer le papier

- 1. Appuyez sur le **bouton du compartiment pour le papier** dans le coin supérieur gauche du terminal pour ouvrir le couvercle et enlever le tube vide du rouleau de papier.
- 2. Déballez un nouveau rouleau de papier et placez-le dans le compartiment de sorte que l'extrémité libre du papier se déroule du dessous du rouleau vers vous.
- **3.** Appuyez sur le couvercle jusqu'à ce qu'il s'enclenche, et assurez-vous que le papier dépasse suffisamment du compartiment de façon à toucher le haut de l'écran du terminal.

#### Réglage de la luminosité de l'écran et du volume du terminal

- Appuyez sur la touche de gauche → Bureau → Menu principal → Panneau de configuration → Rétroéclairage ou Volume du haut-parleur.
- Appuyez sur la touche appropriée pour augmenter ou réduire la luminosité (5% à la fois) ou le volume (10% à la fois).

### Écrans du terminal

### Écran d'attente et icônes

L'écran par défaut est appelé l'écran de veille. Il affiche des renseignements importants et différentes façons d'avoir accès aux fonctions de votre terminal. Si votre terminal présente un écran vide, c'est qu'il est en mode hibernation. Appuyez sur n'importe quelle touche pour le remettre en fonction; l'écran de *veille* s'affichera alors.

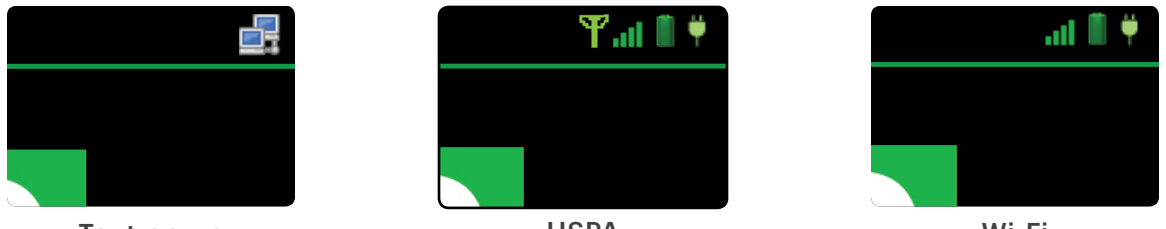

Tout-en-un

HSPA

Wi-Fi

| lcône | Nom                              | Tout-en-un   | HSPA         | Wi-Fi        |
|-------|----------------------------------|--------------|--------------|--------------|
| Ψ.    | Chargement de la pile            | -            | $\checkmark$ | $\checkmark$ |
| Î     | État de la pile                  | -            | $\checkmark$ | $\checkmark$ |
|       | État de la connexion<br>Internet | $\checkmark$ | -            | $\checkmark$ |
| Y     | Signal                           | -            | $\checkmark$ | -            |
| at    | Intensité du signal              | -            | $\checkmark$ | $\checkmark$ |

#### Chargement de la pile

Indique que le terminal est en cours de charge.

#### État de la pile

Indique le niveau de charge du terminal.

#### État de la connexion Internet

Indique si votre terminal est connecté à Internet. Si ce n'est pas le cas, vous voyez s'afficher sur l'icône de l'ordinateur.

#### Écran de bureau

Cet écran affiche trois icônes : **Achat, Annuler** et **Fermeture de la journée**. Toute autre icône que vous verrez sera affichée à l'écran du *menu principal*.

- Seuls les terminaux HSPA et Wi-Fi peuvent afficher plus de trois icônes sur cet écran.
- La barre d'icônes au haut affichera différentes icônes pour chaque type de terminal.

### Écran du menu principal

Il peut y avoir plus d'un écran *Menu principal* sur votre terminal. Le nombre d'écrans dépend du nombre d'icônes disponibles.

La barre d'icônes au haut affichera différentes icônes pour chaque type de terminal.

#### Signal

Indique si le terminal :

- n'est pas connecté (rouge), essaie de se connecter (orange), ou
- est connecté (vert).

#### Intensité du signal

Il faut au moins deux barres pour pouvoir traiter les transactions de façon fiable.

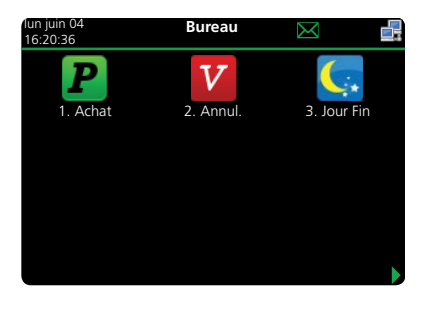

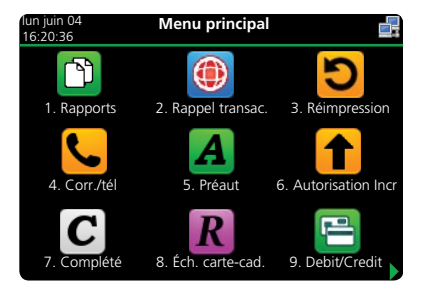

### Périphériques

#### Base de chargement (HSPA et Wi-Fi)

Il s'agit d'une option pour les terminaux HSPA ou Wi-Fi. Elle vous permet de les charger en le plaçant sur la base de chargement. La base de chargement comprend quatre points de connexion près du haut du terminal. L'icône de chargement s'affiche lorsque le terminal est bien inséré dans la base.

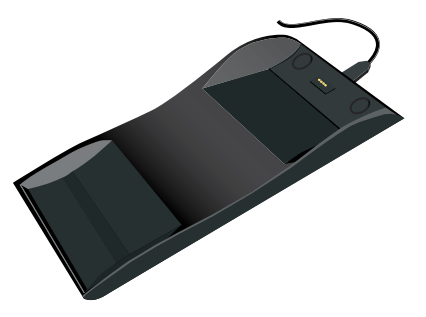

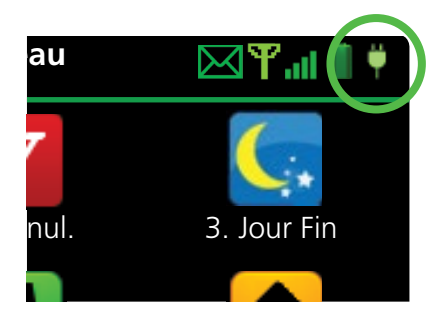

#### Point d'accès et répéteur (Wi-Fi)

Le point d'accès sert de routeur et connecte votre terminal Wi-Fi au réseau. Les répéteurs sont des routeurs supplémentaires qui élargissent la portée du terminal pour qu'il fonctionne sur une zone plus étendue.

| Voyant                     | Activité                                                   | Explication                                                                                                    |
|----------------------------|------------------------------------------------------------|----------------------------------------------------------------------------------------------------|
| PWR                        | Bleu uni                                                   | Le point d'accès ou le<br>répéteur est mis en<br>marche.                                                                                                  |
| WAN                        | Bleu uni                                                   | Le point d'accès a une<br>connexion.                                                                                                    |
| WPS<br>du point<br>d'accès | Voyant bleu clignotant<br>rapidement suivi d'une<br>pause. | Le point d'accès<br>cherche une<br>connexion.                                                                                                    |
|                            | Voyant bleu clignotant<br>lentement.                       | Le point d'accès est<br>connecté.                                                                                                    |
| WPS du<br>répéteur         | Voyant bleu clignotant<br>lentement suivi d'une<br>pause   | Le nombre de<br>clignotements indique<br>l'intensité du signal<br>capté par le répéteur.                                                                  |
|                            |                                                            | Le signal le plus fort est<br>représenté par cinq<br>clignotements, tandis que<br>le signal le plus faible est<br>représenté par un seul<br>clignotement. |

### Concentrateur Génération (tout-en-un)

Le terminal Génération tout-en-un est muni d'un concentrateur qui facilite l'alimentation et la connexion à Internet. Il comprend ce qui suit :

 Un câble d'alimentation

d'alimentation

• Un port

 Un ou plusieurs ports de communication (Ethernet ou ligne téléphonique)

Il existe deux types de concentrateurs possédant chacun leur propre configuration de ports. Les voici :

#### Ethernet à un port

Cette configuration vous permet de connecter le concentrateur à votre réseau Internet à l'aide d'un câble Ethernet.

#### Modèle pour deux lignes téléphoniques

Cette configuration est dotée de deux ports pour la connexion d'une ligne téléphonique et de votre téléphone.

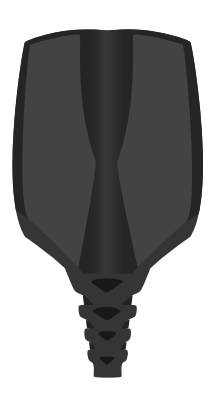

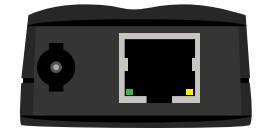

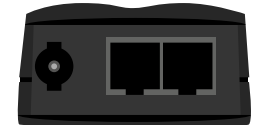

# Sécurité et protection de la vie privée du titulaire de carte

### Sécurité du terminal

Le commerçant a la responsabilité de protéger son terminal, les codes d'utilisateur et les mots de passe et de prévenir toute utilisation non autorisée. Dans tous les cas, le commerçant sera responsable de toute utilisation non autorisée du terminal ou du code ou du mot de passe d'un utilisateur. Il existe deux paramètres de sécurité des utilisateurs :

#### Aucune sécurité (par défaut)

Ce paramètre n'utilise aucun code d'utilisateur ni mot de passe. Les commerçants qui choisissent de n'utiliser aucune sécurité ont tout de même le choix de régler un code d'utilisateur et un mot de passe maître pour le magasin ou le gérant afin d'accéder à des menus du terminal qui pour lesquels un mot de passe de superviseur est obligatoire.

#### Sécurité

Cette option permet à l'utilisateur de configurer des codes d'ouverture de session pour les superviseurs et les utilisateurs. La configuration d'un profil de superviseur nécessite la création d'un mot de passe. Vous pouvez activer cette fonction en allant à Bureau  $\rightarrow$  Menu principal  $\rightarrow$  **Panneau de configuration**  $\rightarrow$  Mode de connexion.

#### Code d'accès de dérogation

Cette option permet au propriétaire d'entreprise de configurer un code d'accès en vue de contourner certaines fonctions. Consultez la page 8 pour voir la liste des fonctions que l'on peut contourner au moyen de ce code d'accès.

#### Administration du terminal

Si vous utilisez les différents types d'utilisateurs, vous pouvez améliorer la sécurité de votre terminal en définissant les fonctionnalités auxquelles chacun de vos employés peut accéder. Le tableau ci-dessous regroupe les types d'utilisateurs et les fonctionnalités auxquelles ils peuvent accéder.

Remarque : Une hiérarchie d'utilisateurs détermine qui peut accéder à certaines fonctionnalités :

- Administrateur (technicien de la TD seulement)
- Directeur
- Superviseur
- Opérateur

Solutions aux commerçants TD vous suggère fortement de créer et d'utiliser un code de directeur pour vos besoins professionnels quotidiens et d'utiliser uniquement le code d'administrateur lorsque cela est absolument nécessaire. Voici certaines fonctions nécessitant un code d'administrateur :

- Ajout, modification, suppression ou déblocage des codes de directeur
- Toute fonctionnalité que vous avez protégée avec une connexion administrateur

Solutions aux commerçants TD suggère fortement de consigner les codes de directeur et de les conserver dans un endroit sûr lors de leur création pour référence ultérieure.

Le terminal TD Génération vous offre une vaste gamme d'options afin de personnaliser votre terminal tout en vous aidant à gérer votre commerce. Voici quelques fonctions administratives standard :

- Gestion des utilisateurs (création, modification, suppression et déblocage des codes d'utilisateur bloqués)
- Mises à jour de paramètres (mise à jour des paramètres sur votre terminal pour tenir compte des nouveaux renseignements comme les nouveaux types de paiements acceptés)
- Communications (modifications à la méthode de communication de votre terminal)
- Mode de formation (activation/désactivation de ce paramètre pour former les nouveaux employés à utiliser le terminal en toute sécurité)
- Reçus (modifications au mode d'impression et au moment de l'impression)

Tout changement apporté au terminal sera écrasé la prochaine fois que vous effectuerez le téléchargement de l'hôte 1 ou de l'hôte 2 après une demande de règlement. Communiquez avec le Service d'assistance de Solutions aux commerçants TD pour apporter des changements permanents à votre terminal.

#### Fonctionnalités et sécurité du terminal

Voici la liste des fonctions du terminal que vous pouvez activer ou désactiver, et protéger par code de superviseur ou par code d'accès de dérogation.

| Fonctionnalité                    | Activer/<br>désactiver | Code de<br>superviseur | Code d'accès<br>de dérogation |
|-----------------------------------|------------------------|------------------------|-------------------------------|
| Réglages génériques               |                        |                        |                               |
| Invites vocales                   | $\checkmark$           |                        |                               |
| Transactions financières          |                        |                        |                               |
| Appel pour autorisation           | $\checkmark$           | $\checkmark$           | $\checkmark$                  |
| Transaction en argent comptant    | $\checkmark$           | $\checkmark$           | $\checkmark$                  |
| Invite de retrait                 | $\checkmark$           |                        |                               |
| Passation imposée                 | $\checkmark$           | $\checkmark$           | $\checkmark$                  |
| Saisie manuelle (carte de crédit) | $\checkmark$           | $\checkmark$           |                               |
| Saisie manuelle (carte-cadeau)    | $\checkmark$           |                        |                               |
| Achat avec pourboire              | $\checkmark$           |                        |                               |

| Fonctionnalité                                          | Activer/<br>désactiver | Code de<br>superviseur | Code d'accès<br>de dérogation |
|---------------------------------------------------------|------------------------|------------------------|-------------------------------|
| Partage de facture                                      | $\checkmark$           |                        |                               |
| Rappel de transaction                                   | $\checkmark$           |                        |                               |
| Annuler                                                 | $\checkmark$           |                        |                               |
| Réglages de reçus                                       |                        |                        |                               |
| Reçus de transactions en argent comptant                | $\checkmark$           |                        |                               |
| Impression du nom de l'opérateur                        | $\checkmark$           |                        |                               |
| Fermeture de journée                                    |                        |                        |                               |
| Accès à la fermeture de journée                         |                        | $\checkmark$           |                               |
| Fermeture du lot avec une prégutorisation non complétée | $\checkmark$           |                        |                               |
| Fermeture automatique du<br>terminal                    | $\checkmark$           |                        |                               |
| Rapports                                                |                        |                        |                               |
| Accès aux rapports de lot                               |                        | $\checkmark$           |                               |
| Accès aux rapports jour ouvrable                        |                        | $\checkmark$           |                               |
| Accès aux rapports personnalisés                        |                        | $\checkmark$           |                               |
| Accès aux rapports de cartes-cadeaux                    |                        | $\checkmark$           |                               |
| Accès au menu du code d'accès<br>de dérogation          |                        | $\checkmark$           |                               |
| Rapports de fermeture de journée                        |                        |                        |                               |
| Rapport Totaux des retraits                             |                        | $\checkmark$           |                               |
| Rapport des détails des<br>cartes-cadeaux par hôte      |                        | $\checkmark$           |                               |
| Rapport des totaux des<br>cartes-cadeaux par hôte       |                        | $\checkmark$           |                               |
| Rapport Bilan de l'hôte                                 |                        | $\checkmark$           |                               |
| Rapport sur les préautorisations<br>non complétées      |                        | $\checkmark$           |                               |
| Rapport Bilan opérateur                                 |                        | $\checkmark$           |                               |
| Rapport Détails opérateur                               |                        | $\checkmark$           |                               |
| Rapport Statut de préaut                                |                        | $\checkmark$           |                               |
| Rapport rabais TD                                       |                        | $\checkmark$           |                               |
| Rapport Bilan du terminal                               |                        | $\checkmark$           |                               |
| Rapport Détails du terminal                             |                        | $\checkmark$           |                               |
| Rapport Totaux pourboires                               |                        | $\checkmark$           |                               |

### Prévention de la fraude

Les renseignements ci-dessous vous aideront à vous protéger contre les transactions frauduleuses.

#### Transactions par carte de crédit entrées manuellement

Il existe un risque inhérent lié à ces transactions, car elles comportent un taux de fraude plus élevé. Si vous entrez manuellement une transaction par carte de crédit jugée frauduleuse, vous serez tenu responsable de toute contrepassation qui pourrait en résulter. Les transactions par carte de crédit entrées manuellement comprennent les transactions relatives à des demandes postales ou téléphoniques.

Si vous n'êtes pas à l'aise d'entrer manuellement les renseignements d'une carte de crédit, vous pouvez, en tant que propriétaire d'entreprise, demander un autre mode de paiement (autre carte de crédit, carte de débit, argent comptant, etc.).

#### Passation imposée désactivée par défaut

La fonction de passation imposée permet de saisir manuellement les numéros d'autorisation antérieurs. Pour votre protection, cette fonction est désactivée par défaut sur votre terminal. Si vous devez effectuer la passation imposée d'une transaction, communiquez avec le Service d'assistance de Solutions aux commerçants TD au **1800 363-1163** pour activer la fonction après la vérification de votre identité. Nous vous recommandons fortement de protéger la fonction de passation imposée avec un mot de passe. Pour en savoir plus à ce sujet, consultez le Guide du commerçant.

#### Appel pour autorisation

Parfois, en raison d'un problème de communication ou de sécurité, une transaction ne peut pas ou ne doit pas être traitée. Vous trouverez ci-après la liste des messages et des événements qui vous obligeront à appeler pour demander une autorisation.

**Remarque :** Vous devez appeler afin de demander une autorisation pour chaque transaction de passation imposée effectuée sur votre terminal.

| Dès lors que                                                                                                    | Mesure                                                                                                    |  |
|----------------------------------------------------------------------------------------------------|----------------------------------------------------------------------------------------------------|--|
| le numéro de carte affiché ne<br>correspond pas à celui embossé sur la                                            | <ol> <li>Appelez immédiatement pour<br/>obtenir une autorisation.</li> </ol>                                                  |  |
| carte.                                                                                                    | 2. Demandez une autorisation                                                                                                  |  |
| OU                                                                                                    | CODE 10. Dans ces                                                                                                    |  |
| la signature du titulaire de carte<br>présente sur le reçu ne correspond pas<br>à la signature au dos de la carte | circonstances, il se peut qu'il<br>s'agisse d'une carte<br>frauduleuse; le <b>CODE 10</b><br>informe l'institution financière |  |
| OU                                                                                                    | de cette possibilité.                                                                                                    |  |
| vous avez un doute sur la validité d'une carte ou d'une transaction.                                              |                                                                                                    |  |

#### Stockage des reçus des titulaires de cartes

Les commerçants ont la responsabilité de conserver tous les reçus afin de répondre aux demandes des titulaires de carte. Vous trouverez ci-dessous des directives de stockage. Stockez les reçus :

- … dans un endroit sûr, à accès limité et à l'abri de la lumière pendant au moins 18 mois
- ... dans des enveloppes classées par date dans un classeur sécurisé. Si vous avez plusieurs terminaux, utilisez des enveloppes séparées pour chacun d'eux.
- ... tant et aussi longtemps que vous conservez les bandes de caisse enregistreuse pour les transactions par paiement direct.

Vos reçus pourraient devenir illisibles si vous les entreposez dans des contenants recouverts de plastique ou les exposez à des sources directes de chaleur ou de froid.

- Si la TD a besoin d'une copie du reçu, envoyez-la dans les huit jours et conservez une copie dans vos dossiers.
- Les délais de stockage et de réponse prescrits concernent strictement Solutions aux commerçants TD et peuvent varier d'une institution financière à une autre.

# Transactions financières

Le terminal TD Génération peut effectuer les transactions suivantes :

- Achat
- Achat (par téléphone ou par courrier)
- Imposer une transaction après l'achat
- Remboursement

- Comptant\*
- Préautorisation\*
- Facture\*
- Carte-cadeau\*
- Carte de fidélité / Air MilesMD\*

Annuler

\*Ces transactions facultatives et d'autres transactions du genre sont traitées dans notre documentation en ligne à www.ServicesauxcommerçantsTD.com/Centrederessources.

### Types de cartes acceptées

Le terminal accepte toutes les cartes indiquées lors de la signature du contrat. Si vous désirez modifier votre liste de cartes acceptées, communiquez avec votre représentant.

### Achat par carte de crédit

Ce flux de transaction est utilisé pour les achats par carte de crédit lorsque la carte est présente. Si l'achat est effectué par téléphone ou par correspondance, consultez la rubrique *Achat par téléphone* ou par correspondance. L'utilisation d'une mauvaise transaction d'achat pourrait entraîner la facturation de frais supplémentaires.

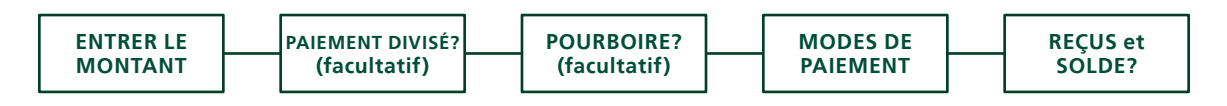

- **1.** Appuyez sur la touche  $\bigcirc$  de gauche  $\rightarrow$  Bureau  $\rightarrow$  Achat.
- 2. Entrez le montant en dollars sur le terminal et appuyez sur OK.
- **3.** Sélectionnez **DIVISER** ou **PAYER**. Si le client paie le montant total en un seul paiement, sélectionnez **PAYER**. Sinon, sélectionnez **DIVISER**.
  - Le montant payé par le client peut n'être autorisé qu'en partie, selon la société émettrice de la carte. Le cas échéant, l'écran indiquera le solde à payer. Il faudra alors utiliser un autre mode de paiement pour régler le solde de la transaction.
  - Si le montant de l'achat est peu élevé, il se peut que vous ayez l'option d'imprimer le reçu ou non. Vous pouvez faire configurer le seuil du montant pour lequel un reçu est imprimé en appelant le Service d'assistance de Solutions aux commerçants TD, au **1800 363-1163**.

#### Paiement divisé (facultatif)

- a) Entrez le montant du paiement et appuyez sur OK. Entrez le montant du paiement partiel.
- b) Sélectionnez sur la flèche « Précédent » ou sur OK. Si les données entrées sont exactes, cliquez sur OK. Sinon, cliquez sur la flèche « Précédent ».
- c) Sélectionnez le mode de paiement et cliquez sur OK. Le client choisit la façon dont il souhaite régler le montant partiel. Le mode de paiement par carte-cadeau n'apparaît que si vous acceptez ces cartes.
- d) Cliquez sur la flèche «Précédent» ou sur OUI. Si le montant et le mode de paiement sont exacts, cliquez sur OUI. Sinon, cliquez sur la flèche «Précédent». Passez à l'étape 4.
- 4. Le client confirme le montant : flèche « Précédent » ou OK.

#### Pourboire

Si les pourboires sont activés sur votre terminal, vous suivez les étapes suivantes :

- a) Le client sélectionne ou entre l'une des **options de pourboire** offertes à l'écran.
- b) Le client confirme le montant : NON ou OUI.
- 5. Choisissez l'un des modes de paiement suivants : Insérer, Glisser, Sans contact ou Entrée manuelle.

#### Insertion

a) Le client entre son NIP et appuie sur OK. Passez à l'étape 6.

#### Glissement

a) Vérifiez les renseignements sur la carte en les comparant à ceux affichés à l'écran et appuyez sur **OK**. Passez à l'étape 6.

#### Sans contact

a) Le client effleure le lecteur de carte sans contact avec sa carte de crédit dotée de la fonction sans contact. Dans certains cas, le client doit glisser ou insérer sa carte. Passez à l'étape 6.

#### Entrée manuelle

- a) Entrez le numéro de compte et appuyez sur OK.
- b) Entrez la date d'expiration et appuyez sur OK.
- c) Une impression manuelle de la carte est nécessaire. Prenez l'empreinte et appuyez sur **OK**.
- d) Entrez le **numéro DVC**, puis appuyez sur **OK**. Ce numéro se trouve généralement au dos de la carte de crédit. Passez à l'étape 6.

- 6. L'écran affichera un numéro d'autorisation ou un message d'approbation pour confirmer que la transaction est terminée. Les reçus s'imprimeront. Si le reçu comporte une ligne de signature, le client doit le signer. Vous pouvez RÉIMPRIMER le reçu ou TERMINER la transaction.
- 7. S'il reste un solde à payer, consultez les instructions sur le **paiement divisé**, à l'étape 3.

### Achat par carte de débit

- 1. Appuyez sur la touche  $\bigcirc$  de gauche  $\rightarrow$  Bureau  $\rightarrow$  Achat.
- 2. Entrez le montant en dollars sur le terminal et appuyez sur OK.
- **3.** Sélectionnez **DIVISER** ou **PAYER**. Si le client paie le montant total en un seul paiement, sélectionnez **PAYER**. Sinon, sélectionnez **DIVISER**.

#### Paiement divisé (facultatif)

- a) Entrez le montant du paiement et appuyez sur OK. Entrez le montant du paiement partiel.
- b) Sélectionnez sur la flèche « Précédent » ou sur OK. Si les données entrées sont exactes, cliquez sur OK. Sinon, cliquez sur la flèche « Précédent ».
- c) Sélectionnez le mode de paiement et cliquez sur OK. Le client choisit la façon dont il souhaite régler le montant partiel. Le mode de paiement par carte-cadeau n'apparaît que si vous acceptez ces cartes.
- d) Cliquez sur la flèche «Précédent» ou sur OUI. Si le montant et le mode de paiement sont exacts, cliquez sur OUI. Sinon, cliquez sur la flèche «Précédent». Passez à l'étape 4.
- 4. Le client confirme le montant : flèche « Précédent » ou OK.

#### Pourboire

Si les pourboires sont activés sur votre terminal, vous suivez les étapes suivantes :

- a) Le client sélectionne ou entre l'une des **options de pourboire** offertes à l'écran.
- b) Le client confirme le montant : NON ou OUI.

#### Retrait (facultatif)

Vous ne verrez ces étapes que si les retraits sont activés sur votre terminal.

- a) Le client indique s'il souhaite retirer un montant en argent (NON ou OUI).
- b) Le client entre ou choisit le montant du retrait et appuie sur OK.
- c) Le client confirme que le montant est exact (NON ou OUI).
- 5. Choisissez l'un des modes de paiement suivants : Insérer ou Effleurer la carte.

#### Insertion

- a) Le client insère sa carte de débit.
- b) Le client sélectionne le compte à utiliser : COMPTES-CHÈQUES ou COMPTE D'ÉPARGNE.
- c) Le client entre son NIP et appuie sur OK. Passez à l'étape 5.

#### Sans contact

- a) Le client **effleure** l'écran avec sa carte de débit dotée de la fonction sans contact. Dans certains cas, le client doit entrer son **NIP**. Passez à l'étape 5.
- 6. L'écran affichera un numéro d'autorisation ou un message d'approbation pour confirmer que la transaction est terminée, et le reçu s'imprime. Vous pouvez **RÉIMPRIMER** le reçu ou **TERMINER** la transaction.
- 7. S'il reste un solde à payer, consultez les instructions sur le **paiement divisé**, à l'étape 3.

### Remboursement

Vous pouvez uniquement effectuer un remboursement pour une transaction déjà soumise à un remboursement.

Les remboursements de transactions de débit sont désactivés par défaut. Si vous souhaitez activer les remboursements de transactions de débit sur votre terminal, communiquez avec le Service d'assistance de Solutions aux commerçants TD, au **1 800 363-1163**.

- Appuyez sur la touche de gauche → Bureau → Menu principal → Débit / Crédit → Remboursement.
- 2. Si les remboursements sont protégés par mot de passe sur votre terminal, ou s'il s'agit d'un remboursement par carte de débit, vous devez faire ce qui suit :
  - a) Entrez un code de superviseur, puis appuyez sur OK.
  - b) Entrez le mot de passe du superviseur, puis appuyez sur OK.
- 3. Entrez le montant en dollars et appuyez sur OK.
- 4. Choisissez l'un des modes de paiement suivants : Insérer, Glisser, Sans contact ou Entrée manuelle.

#### Insérer une carte de crédit ou de débit / glisser une carte de crédit

a) Le client entre son NIP et appuie sur OK. Passez à l'étape 5.

#### Carte de crédit ou de débit sans contact

a) Le client **effleure** l'écran avec sa carte dotée de la fonction sans contact. Passez à l'étape 5.

#### Entrée manuelle d'une carte de crédit

- a) Entrez le numéro de compte et appuyez sur OK.
- **b)** Entrez la **date d'expiration** et appuyez sur **OK**. Elle compte quatre chiffres.

- c) Une empreinte manuelle est-elle requise (NON ou OUI)? Si vous sélectionnez NON, la transaction sera annulée.
- d) Entrez le **numéro DVC**, puis appuyez sur **OK**. Il peut comporter jusqu'à quatre chiffres. Passez à l'étape 5.
- 5. Vous pouvez **RÉIMPRIMER** le reçu ou **TERMINER** le remboursement, et le reçu s'imprimera.

### Annulation

Cette option permet d'effectuer le rappel d'une transaction pour que vous puissiez l'annuler. Les instructions ci-dessous peuvent vous aider à accéder à n'importe quelle transaction effectuée dans le lot actuellement ouvert. Si la fermeture de journée a été effectuée, vous ne pouvez pas effectuer un rappel des transactions traitées. Si la fermeture de journée a été effectuée, vous devez effectuer un remboursement et non une annulation.

- **1.** Appuyez sur la touche  $\bigcirc$  de gauche  $\rightarrow$  Bureau  $\rightarrow$  **Annuler**.
- 2. Entrez le **numéro de repère** figurant sur le reçu de la transaction à annuler, puis appuyez sur **OK**.
- 3. Confirmez si la transaction doit être annulée (NON ou OUI).
- 4. S'il s'agit d'une carte de débit, le client insère sa carte, entre son NIP et appuie sur OK.
- 5. L'écran montre que la transaction est terminée et affiche un message d'approbation, puis le reçu s'imprime.
- 6. Vous pouvez **RÉIMPRIMER** le reçu ou **TERMINER** la transaction.

### Rappel de transaction

Cette option effectue le rappel d'une transaction pour vous permettre de la consulter, de l'annuler, de la terminer ou de la clore s'il s'agit d'une préautorisation. Les instructions ci-dessous peuvent vous permettre d'accéder à n'importe quelle transaction effectuée dans le lot ouvert actuel.

Si la fermeture de journée a été effectuée, vous ne pouvez pas effectuer un rappel des transactions traitées. Les transactions de type préautorisation et note sont abordées dans notre documentation en ligne au www.ServicesauxcommerçantsTD.com/Centrederessources.

- Appuyez sur la touche de gauche → Bureau → Menu pricipal → Rappel de transaction.
- 2. Choisissez l'une des options suivantes :

#### Rappel par no repère

a) Entrez le **numéro de repère** que vous voulez rappeler, puis appuyez sur **OK**. Passez à l'étape 3.

#### Rappeler tout

**a)** Une liste de toutes les transactions actuellement disponibles sur le terminal s'affiche. Passez à l'étape 3.

#### Rappel par montant

a) Entrez le montant en dollars et appuyez sur OK. Passez à l'étape 3.

#### Rappel par no compte

a) Glissez ou entrez manuellement la carte. Passez à l'étape 3.

#### Rappel par no facture

- a) Entrez le numéro de facture que vous voulez rappeler, puis appuyez sur OK. Passez à l'étape 3.
- **3.** S'il y a plusieurs transactions, faites défiler l'écran jusqu'à la transaction recherchée, puis appuyez sur **OK**.
- 4. Sélectionnez **Annuler** pour annuler la transaction ou **Complétée** pour clore une préautorisation. Appuyez sur la **touche d'annulation** pour quitter cet écran sans faire de sélection.

### Achat par téléphone ou par courrier

- Le traitement de ces transactions comporte des risques. N'oubliez pas d'effectuer tous les contrôles de sécurité possibles lorsque vous traitez des achats par téléphone ou par correspondance.
- Ces transactions peuvent être protégées par un mot de passe.
  - Appuyez sur la touche de gauche → Bureau → Menu principal → Passation impos.
  - 2. Entrez le montant en dollars et appuyez sur OK.
  - 3. Entrez le numéro d'autorisation et appuyez sur OK.
  - 4. Confirmez le numéro d'autorisation et appuyez sur OK.

Insérer une carte de crédit ou de débit / glisser une carte de crédit

a) Le client entre son NIP et appuie sur OK. Passez à l'étape 5.

#### Entrée manuelle d'une carte de crédit

- a) Entrez le numéro de compte et appuyez sur OK.
- **b)** Entrez la **date d'expiration** et appuyez sur **OK**. Elle compte quatre chiffres.
- c) Une empreinte manuelle est-elle requise (NON ou OUI)? Si vous sélectionnez NON, la transaction sera annulée.
- d) Entrez le **numéro DVC**, puis appuyez sur **OK**. Il peut comporter jusqu'à quatre chiffres. Passez à l'étape 5. (facultatif)
- 5. Vous pouvez **RÉIMPRIMER** le reçu ou **TERMINER** la transaction.

# Passation imposée d'un achat par téléphone ou par correspondance

Cette option n'est utilisée que lorsqu'il est impossible de traiter un achat par carte de crédit normalement au moyen du réseau en raison d'un problème de communication ou parce que la passation imposée est demandée par le terminal.

Avant d'effectuer cette transaction, vous devez communiquer avec les services de soutien aux commerçants TD au **1 800 363-1163** et recevoir un numéro d'autorisation.

- Appuyez sur la touche de gauche → Bureau → Menu principal → Débit / Crédit → Imposer une transaction après l'achat
- 2. Entrez le montant en dollars et appuyez sur OK.
  - a) Entrez le numéro de compte et appuyez sur OK.
  - b) Entrez la date d'expiration et appuyez sur OK.
  - c) S'il s'agit d'une commande par téléphone, entrez le **DVC** et appuyez sur **OK**. Il peut comporter jusqu'à quatre chiffres.
- 3. Entrez le numéro d'autorisation et appuyez sur OK.
- 4. Confirmez le numéro d'autorisation et appuyez sur OK.
- 5. Vous pouvez **RÉIMPRIMER** le reçu ou **TERMINER** la transaction.

### Reçus

Chaque transaction comporte un reçu différent, et la plupart des renseignements ne servent qu'à la tenue des dossiers. Vous devez tenir compte de certains **renseignements importants** pour garantir que vos transactions ont été effectuées correctement.

#### Options d'impression des reçus

Vous pouvez sélectionner quels reçus s'impriment, et dans quelles circonstances, en appelant le Service d'assistance de Solutions aux commerçants TD. Voici les options qui s'offrent à vous :

| Reçus du client                                                          | Reçus du commerçant                                                                  |
|--------------------------------------------------------------------------|--------------------------------------------------------------------------------------|
| <ul> <li>Imprimer pour chaque<br/>transaction (par défaut)</li> </ul>    | <ul> <li>Imprimer pour chaque transaction<br/>(par défaut)</li> </ul>                |
| <ul> <li>Le commerçant peut refuser les<br/>reçus individuels</li> </ul> | <ul> <li>Imprimer pour chaque transaction<br/>approuvée</li> </ul>                   |
| N'imprimer aucun reçu du client                                          | <ul> <li>Imprimer pour les transactions qui<br/>dépassent un montant fixé</li> </ul> |
|                                                                          | Imprimer seulement pour une                                                          |

Les renseignements que vous utiliserez le plus se retrouvent ci-dessus; vous trouverez leur explication ci-dessous et à la page suivante.

#### Réimpression des reçus

 Appuyez sur la touche de gauche → Bureau → Menu principal → Réimpression et sélectionnez l'une des options suivantes :

#### Dernier reçu

a) Veuillez confirmer (NON ou OUI). Le reçu le plus récent sera réimprimé.

#### Reçu précédent

- a) Glissez la carte avec laquelle la transaction a été effectuée. Toutes les transactions effectuées sur le terminal avec la carte glissée s'afficheront à l'écran.
- b) Sélectionnez la transaction que vous voulez réimprimer et appuyez sur OK.
- c) Sélectionnez IMPRIMER s'il s'agit de la bonne transaction.

#### Exemples de reçus

| Туре | de carte         |    |                  |
|------|------------------|----|------------------|
| AM   | American Express | MD | Débit MasterCard |
| DP   | Débit            | PV | Débit Visa       |
| DS   | Discover/Diners  | RC | RCS              |
| JC   | JCB              | UP | UnionPay         |
| MC   | MasterCard       | VI | Visa             |

\* Union Pay est traitée dans notre documentation en ligne à *www.ServicesauxcommerçantsTD.com/Centrederessources*.

#### Méthode d'entrée de la carte

| С  | Transaction en ligne par carte à puce                          |
|----|----------------------------------------------------------------|
| CN | Transaction par carte à puce ne requérant aucune signature     |
| СО | Transaction hors ligne par carte à puce                        |
| Μ  | Transaction de carte entrée manuellement                       |
| МС | Reprise d'une transaction par carte à puce entrée manuellement |
| RF | Transaction sans contact                                       |
| S  | Transaction par glissement de carte magnétique                 |
| SC | Reprise d'une transaction par glissement de carte à puce       |
|    |                                                                |

SN Transaction par glissement ne requérant aucune signature

#### Renseignements importants

| Type de transaction | Indique le type de la transaction effectuée (Achat, Annulation,<br>etc.) et s'il s'agit d'un reçu dupliqué.  |
|---------------------|----------------------------------------------------------------------------------------------------|
| Type de carte       | Indique le type de carte utilisée pour effectuer la transaction.                                             |
| No repère           | Le numéro de suivi associé à la transaction.                                                                 |
| No facture          | Le numéro de facture associé à la transaction.                                                               |
| No aut.             | Le numéro d'autorisation associé à la transaction.                                                           |
| Signature une       | L'émetteur de la carte détermine lorsqu'une signature est requise pour transaction.                          |
| Approuvée           | Veuillez toujours vous assurer que la transaction est approuvée, car celle-ci pourrait être <b>REFUSÉE</b> . |

#### **Credit card purchase**

#### **Debit card purchase**

The information that you will use the most is noted above and explained above.

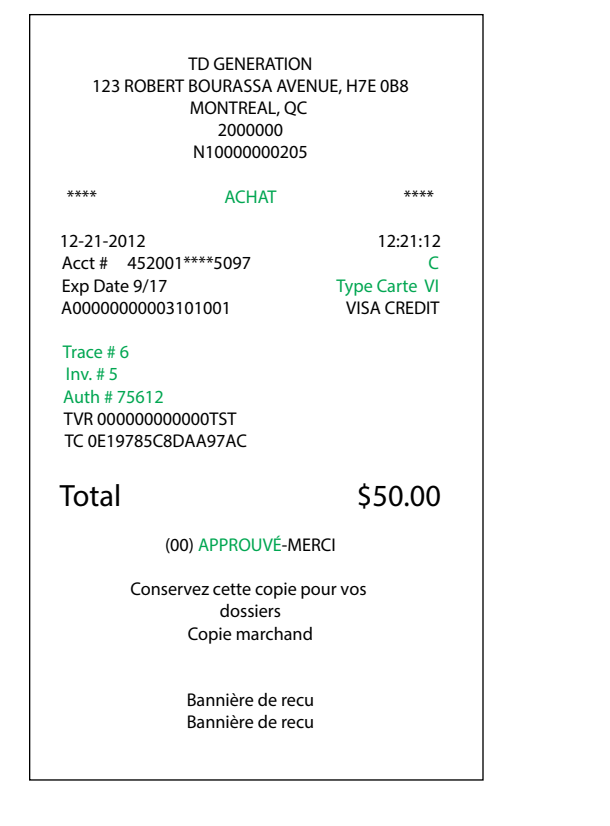

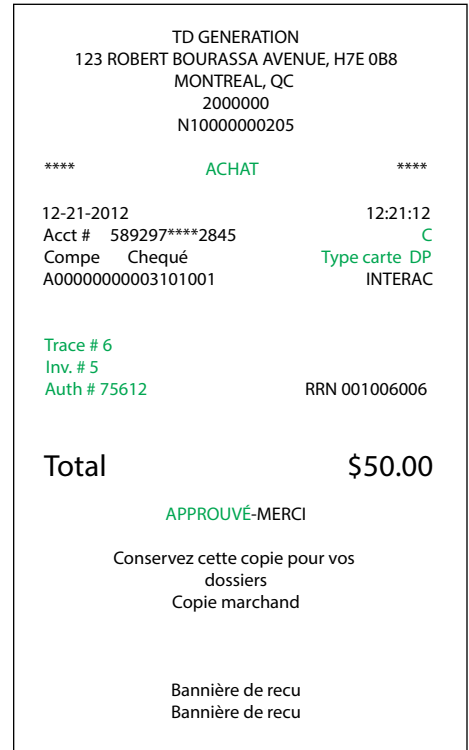

### Fonctions de journée ouvrable

Pour démarrer un jour ouvrable, ouvrez une session sur un terminal où la fonction de fermeture de journée a été exécutée. Selon la méthode de connexion, ce pourrait être aussi simple qu'un utilisateur qui effectue des transactions ou l'entrée d'un code d'utilisateur et d'un mot de passe.

### Effectuer la fermeture de la journée

La fermeture de journée doit être effectuée dans un certain délai. Ce délai est appelé fenêtre de bilan et est configuré dans le système. Si votre fermeture de journée se fait avant la fermeture de votre fenêtre de bilan, le dépôt pour les totaux d'opérations de crédit et de débit sera fait le même jour ou le jour ouvrable suivant. Si elle se fait après la fermeture de la fenêtre de bilan, ces dépôts seront reportés au jour ouvrable suivant.

Le système effectue une fermeture de journée automatiquement sur votre terminal tous les trois à cinq jours ouvrables si vous ne le faites pas vous-même plus tôt.

Vous devez fermer votre journée sur **chaque terminal** afin de garantir l'exactitude de vos dossiers et de faire la balance de vos comptes. La fermeture du jour ouvrable est importante, car elle entraîne les actions suivantes :

- envoie toutes les transactions stockées (différés non réglés)
- vérifie la présence de messages et de téléchargements
- ferme tous les lots ouverts
- imprime les rapports sélectionnés
- télécharge les mises à jour offertes
- fait démarrer un nouveau jour ouvrable sur le terminal en ouvrant un nouveau lot
- 1. Appuyez sur la touche  $\bigcirc$  de gauche  $\rightarrow$  Bureau  $\rightarrow$  Fermeture de la journée.
- 2. Confirmez que vous voulez **continuer**. Une fois le processus lancé, assurez-vous que le terminal n'est pas utilisé jusqu'à ce que la fermeture de journée soit terminée.
- 3. Sélectionnez votre méthode de visualisation du rapport (AFFICHER ou IMPRIMER). Selon la configuration du processus de fermeture de journée, certains rapports s'imprimeront.
- 4. Une fois cette étape effectuée, le message Jour ouvrable fermé s'affiche.

#### Réimpression du rapport de fermeture de journée

- 1. Appuyez sur la touche  $\bigcirc$  de gauche  $\rightarrow$  Bureau  $\rightarrow$  Menu principal  $\rightarrow$  **Réimpression**.
- 2. Sélectionnez Rapport de fermeture de la journée et appuyez sur OK.
- **3.** Veuillez confirmer (**NON** ou **OUI**).

# Production de rapports

Les options de rapport ci-dessous sont divisées en deux groupes, Jour ouvrable et Personnalisés. Vous avez accès à tous les rapports de jour ouvrable. Ceux-ci sont abordés dans ce document. Veuillez consulter notre documentation en ligne sur les rapports personnalisés au www.ServicesauxcommerçantsTD.com/Centrederessources.

### Rapports jour ouvrable

1. Appuyez sur la touche → de gauche → Bureau → Menu principal → **Rapports** → Rapports du jour ouvrable, puis sélectionnez un rapport.

| Rapport                    | Indique                                                                                                    | Instructions                                                                                                    |
|----------------------------|----------------------------------------------------------------------------------------------------|----------------------------------------------------------------------------------------------------|
| Détails du<br>terminal     | les transactions par code<br>d'opérateur pour le jour ouvrable en<br>cours.                                                                                                    | Vous pouvez <b>AFFICHER</b> ou <b>IMPRIMER</b> votre rapport.                                                                    |
| Bilan du<br>terminal       | les transactions par code<br>d'opérateur pour le jour ouvrable en<br>cours.                                                                                                    |                                                                                                    |
| Sous-totaux<br>journaliers | les transactions par code<br>d'opérateur pour le jour ouvrable en<br>cours.                                                                                                    |                                                                                                    |
| Différés non<br>réglés     | les détails de toutes les transactions<br>stockées qui n'ont pas été envoyées en<br>vue d'un règlement.                                                                        |                                                                                                    |
| Totaux des<br>retraits     | le total de tous les retraits pour le jour ouvrable en cours.                                                                                                    |                                                                                                    |
| Détails<br>opérateur       | les transactions par type de carte (y<br>compris les totaux et les détails des<br>cartes-cadeaux) et code d'opérateur<br>pour le jour ouvrable en cours.                       | Déterminez si le rapport<br>concernera un code précis<br>(code d'opérateur) ou tous les<br>codes (0), et appuyez sur <b>OK</b> . |
| Bilan opérateur            | les transactions par type de carte (y<br>compris les totaux et les détails des<br>cartes-cadeaux) et code d'opérateur<br>pour le jour ouvrable en cours.                       | Vous pouvez AFFICHER ou<br>IMPRIMER votre rapport.                                                                               |
| Totaux<br>pourboires       | tous les pourboires de toutes les<br>transactions (y compris les<br>cartes-cadeaux et l'argent<br>comptant) du jour ouvrable en cours<br>sur le terminal par code d'opérateur. |                                                                                                    |

### Rapports de lot

Appuyez sur la touche  $\bigoplus$  de gauche  $\rightarrow$  Bureau  $\rightarrow$  Menu principal  $\rightarrow$  **Rapports**  $\rightarrow$  Rapports de lot, puis sélectionnez un rapport.

| Rapport       | Indique                                                                                                    | Instructions                                                                           |
|---------------|----------------------------------------------------------------------------------------------------|----------------------------------------------------------------------------------------|
| Détail de lot | Sélectionnez le lot que vous<br>souhaitez consulter ( <b>PRÉC</b> . ou<br><b>COURANT</b> ).<br>Vous pouvez <b>AFFICHER</b> ou<br><b>IMPRIMER</b> votre rapport. | les détails des transactions par<br>type de carte pour le lot<br>courant ou précédent. |
| Bilan de lot  | Sélectionnez le lot que vous<br>souhaitez consulter ( <b>PRÉC</b> . ou<br><b>COURANT</b> ).<br>Vous pouvez <b>AFFICHER</b> ou<br><b>IMPRIMER</b> votre rapport. | les détails des transactions par<br>type de carte pour le lot<br>courant ou précédent. |

### Rapports personnalisés

Appuyez sur la touche  $\bigcirc$  de gauche  $\rightarrow$  Bureau  $\rightarrow$  Menu principal  $\rightarrow$  **Rapports**  $\rightarrow$  Rapports personnalisés, et sélectionnez un rapport.

| Rapport                   | Indique                                                                                                    | Instructions                                                                                                    |
|---------------------------|----------------------------------------------------------------------------------------------------|----------------------------------------------------------------------------------------------------|
| Détails transac-<br>tions | les détails des transactions<br>par type de carte pour un<br>maximum de 10 jours                                                                                                    | Déterminez si le rapport concernera<br>un code précis (code d'opérateur) ou<br>tous les codes (0) et appuyez sur <b>OK</b> . |
| Totaux                    | les détails des transactions<br>par type de transaction pour<br>un maximum de 45 jours.                                                                                                    | Entrez la <b>date/heure de début</b> et appuyez sur <b>OK</b> .                                                              |
| <b>-</b> .                |                                                                                                    | Entrez la <b>date/heure de fin</b> et<br>appuyez sur <b>OK</b> .                                                             |
| lotaux<br>pourboires      | tous les pourboires de toutes<br>les transactions (y compris<br>les cartes-cadeaux et l'argent<br>comptant) du jour ouvrable<br>en cours ou jusqu'à 45 jours<br>dans le passé, sur le terminal,<br>par code d'opérateur. | Vous pouvez <b>AFFICHER</b> ou <b>IMPRIMER</b> votre rapport.                                                                |

# Dépannage

Si vous n'arrivez pas à résoudre le problème après avoir suivi les étapes ci-dessous, veuillez communiquer avec le Service d'assistance de Solutions aux commerçants TD au **1 800 363-1163**.

### Quels problèmes puis-je facilement résoudre?

| Problème                                                  | Action r              | equise                                                                                                    |  |
|-----------------------------------------------------------|-----------------------|----------------------------------------------------------------------------------------------------|--|
| L'écran est trop clair<br>ou trop sombre                  | •                     | Modifiez la luminosité pour qu'elle convienne à<br>l'éclairage de l'endroit où se trouve le terminal.                                  |  |
| L'écran est vide                                          | Essayez ce qui suit : |                                                                                                    |  |
|                                                           | 1.                    | Appuyez sur n'importe quel bouton du terminal pour<br>voir s'il est en mode d'économie d'alimentation. <b>(Tous</b><br>les appareils)  |  |
|                                                           | 2.                    | Assurez-vous que le câble d'alimentation est correctement<br>connecté au port d'alimentation et à la prise électrique.<br>(Tout-en-un) |  |
|                                                           | 3.                    | Placez le terminal sur la base de chargement au cas où<br>la pile serait épuisée. <b>(HSPA et Wi-Fi)</b>                               |  |
| L'imprimante bloque                                       | 1.                    | Vérifiez que la sortie du papier est dégagée et que le<br>rouleau est bien placé.                                                      |  |
|                                                           | 2.                    | Vérifiez que le couvercle de l'imprimante est fermé<br>correctement.                                                                   |  |
| L'imprimante<br>n'imprime pas                             | 1.                    | Y a-t-il du papier dans l'appareil? Si oui, vérifiez que le papier est bien chargé.                                                    |  |
|                                                           | 2.                    | Vérifiez que la sortie du papier est dégagée et que le rouleau<br>est bien placé.                                                      |  |
|                                                           | 3.                    | Vérifiez que le couvercle de l'imprimante est bien fermé.                                                                              |  |
| Le système n'arrive<br>pas à traiter les<br>cartes à puce | 1.                    | Tentez d'insérer une carte différente. Si cette carte peut<br>être lue, le problème vient de la première carte.                        |  |
|                                                           | 2.                    | Utilisez une carte de nettoyage pour nettoyer le lecteur de carte.                                                                     |  |
| Mauvaise<br>communication                                 | 1.                    | Il y a eu un échec de communication après l'initiation de la transaction.                                                              |  |
|                                                           | 2.                    | Appuyez sur la touche d'annulation et essayez de nouveau.                                                                              |  |

#### Pourquoi mon terminal ne s'allume-t-il pas?

#### Tout-en-un

- 1. Assurez-vous que la prise électrique fonctionne.
- 2. Assurez-vous que le câble d'alimentation est bien inséré dans la prise électrique.
- **3.** Réinsérez le câble d'alimentation dans le port d'alimentation du concentrateur et tournez-le doucement vers la droite jusqu'à ce qu'il s'enclenche.
- 4. Assurez-vous que le câble d'alimentation est bien inséré dans le terminal.
- 5. Mettez le terminal en marche.

#### HSPA et Wi-Fi

- 1. Assurez-vous que le câble d'alimentation du terminal est bien inséré dans la prise électrique.
- 2. Assurez-vous que le câble d'alimentation du terminal est bien inséré dans le terminal ou la base de chargement.
- **3.** Vérifiez que l'icône de chargement s'affiche sur l'écran du terminal.

#### Pourquoi l'icône de déconnexion d'Internet s'affiche-t-elle? (Tout-en-un et Wi-Fi)

L'icône de déconnexion d'Internet 😅 s'affichera seulement sur l'écran du terminal **tout-en-un** ou **Wi-Fi** lorsqu'il y a un problème de connexion Internet.

- 1. Votre connexion Internet fonctionne-t-elle correctement? Vérifiez-la à l'aide d'un autre appareil.
- 2. Votre câble Internet est-il branché correctement? Débranchez-le et rebranchez-le.
- **3.** Votre modem ou routeur fonctionne-t-il correctement? Débranchez et rebranchez votre modem ou routeur et attendez trois à quatre minutes.

#### Pourquoi l'intensité du signal du terminal est-elle faible? (HSPA et Wi-Fi)

Votre terminal **HSPA** et **Wi-Fi** doit toujours afficher au moins une barre pour que vous puissiez réaliser des transactions, mais il faut un minimum de deux barres pour être en mesure de réaliser des transactions de façon fiable.

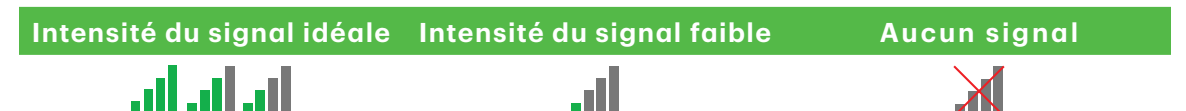

Vérifiez ce qui suit pour régler le problème :

1. Votre environnement a-t-il changé? (HSPA et Wi-Fi)

Les changements apportés aux locaux de votre entreprise, comme l'ajout d'un mur ou l'installation d'un appareil électronique près de votre terminal ou entre le point d'accès et le terminal, peuvent réduire l'intensité du signal sans fil.

- 2. Votre point d'accès ou votre répéteur fonctionne-t-il? (Wi-Fi seulement)
  - a) Assurez-vous que le point d'accès est bien branché dans une prise électrique.
  - **b)** Resserrez l'antenne dans le port de l'antenne situé à l'arrière du point d'accès ou du répéteur avec vos doigts.
  - c) Corrigez l'angle de l'antenne pour voir si cela améliore le signal reçu par le terminal.

#### Pourquoi mon terminal ne se connecte-t-il pas? (HSPA)

Le signal du réseau sans fil HSPA est représenté par l'icône  $\Upsilon$  dans le coin supérieur droit de l'écran. Si l'icône est rouge, le terminal n'arrive pas à établir de connexion au réseau.

#### Votre environnement a-t-il changé?

- 1. Les changements physiques apportés aux locaux de votre entreprise, comme l'ajout d'un mur ou l'installation d'un appareil électronique, pourraient réduire l'intensité du signal et empêcher la connexion.
- 2. Il est également possible qu'un changement à l'extérieur de vos locaux, comme un nouvel édifice ou une nouvelle structure, influence l'intensité du signal. Tentez de placer votre terminal à différents endroits dans vos locaux pour vérifier s'il peut se connecter à partir d'un nouvel emplacement. Le voyant deviendra vert lorsqu'il se connectera.

#### Que dois-je faire si le terminal affiche une alerte de sécurité?

Si votre terminal affiche une alerte de sécurité, cela signifie qu'il a été endommagé et doit être remplacé. Veuillez appeler immédiatement le Service d'assistance de Solutions aux commerçants TD.

# Référence

### Chargement des terminaux (HSPA et Wi-Fi)

À la fin de la journée, il est judicieux d'effectuer une rapide inspection du terminal pour s'assurer qu'il sera prêt pour le jour ouvrable suivant.

#### Chargement de votre terminal HSPA ou Wi-Fi

- 1. Si le voyant de la pile est rouge, assurez-vous que la pile est suffisamment chargée ou qu'elle est en cours de chargement.
- 2. Lorsque vous rechargez le terminal, vérifiez ce qui suit :
  - Le câble de chargement est complètement inséré à l'arrière de la base de chargement ou du terminal
    - OU
  - Le terminal est correctement placé dans la base de chargement optionnelle
- **3.** Lorsque le terminal est en cours de chargement, vous voyez une icône dans le coin supérieur droit.

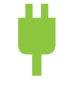

### Rangement des terminaux

- •Les terminaux doivent être rangés à une température entre 0 et 50 °C.
- •Ne les laissez pas à l'extérieur la nuit, particulièrement en hiver.

### Entretien des terminaux

- Ne les placez pas sur une surface magnétisée cela pourrait entraîner une défaillance.
- Nettoyez-les régulièrement à l'aide d'un linge humide afin que rien ne coule dans les composantes internes.
- Utilisez des cartes de nettoyage approuvées par la TD pour nettoyer les lecteurs de cartes à puce et de cartes magnétiques.

### Entrée de lettres et de caractères spéciaux

Chaque fois qu'on vous demande d'entrer une lettre ou un caractère spécial, par exemple, pour créer une bannière de reçu ou un code d'utilisateur, suivez ces étapes. Appuyez sur la touche de correction pour changer une entrée.

| Caractères à           | Étapes |                                                                                                    |
|------------------------|--------|----------------------------------------------------------------------------------------------------|
| Lettres                | 1.     | Appuyez sur la <b>touche numérique</b> correspondant à la<br>lettre voulue. Par exemple, appuyez sur <b>2</b> pour entrer la<br>lettre C. |
|                        | 2.     | Faites défiler l'écran jusqu'à la <b>lettre voulue</b> et appuyez sur <b>OK</b> .                                                         |
| Espaces                | 1.     | Appuyez sur la touche 🗩 de tiret de <b>gauche</b> pour ajouter une espace.                                                                |
| Caractères<br>spéciaux | 1.     | Appuyez sur la touche 🔵 de tiret de <b>droite</b> .                                                                                       |
|                        | 2.     | Faites défiler l'écran jusqu'au caractère voulu et appuyez sur <b>OK</b> .                                                                |

### Transaction shortcuts

| Mesure                               | lcône    | Navigation                                                                                                    |
|--------------------------------------|----------|----------------------------------------------------------------------------------------------------|
| Ouverture/fermeture de session       | ×        | Bureau → Fermeture session                                                                                                    |
| Achat (Crédit/débit)                 | P        | Bureau → Achat                                                                                                    |
| Achat (téléphone/<br>correspondance) | <b>L</b> | Bureau → Menu principal → Achat (Corr./tél)                                                                                                    |
| Passation imposée                    | 2        | <ul> <li>Bureau → Menu principal → Débit/Crédit →</li> <li>Passation imposée puis : <ul> <li>Achat</li> <li>Préautorisation</li> <li>Achat par téléphone</li> <li>Achat par</li> </ul> </li> </ul> |
| Remboursement                        | <b>P</b> | Bureau → Menu principal→ <b>Débit/Crédit</b> →<br>Remboursement                                                                                                    |
| Annulation                           | V        | Bureau → Annuler                                                                                                    |
| Lancement de préautori-<br>sation    | 0        | Bureau → Préautorisation                                                                                                    |
| Facturation d'une<br>préautorisation | С        | Bureau → Préautorisation complétée                                                                                                    |
| Rapports                             |          | <ul> <li>Bureau → Main Menu → Rapports puis :</li> <li>Rapports jour ouvrable</li> <li>Rapports de lot</li> <li>Rapports personnalisés</li> <li>Rapports de cartes-cadeaux</li> </ul>              |
| Fermeture de journée                 | <b>(</b> | Bureau → Jour fin                                                                                                    |

# Information sur le centre d'appels

Veuillez communiquer avec les services de soutien aux commerçants TD au **1 800 363-1163**. Nous serons heureux de répondre à toutes vos questions.

Autorisation :

En tout temps, jour et nuit

Questions à propos du terminal :

En tout temps, jour et nuit

Questions générales sur les commerçants : Du lundi au vendredi, de 8 h à 20 h, HE

Fournitures d'imprimante et d'équipement :

Du lundi au vendredi, de 8 h à 17 h, HE

### Centre de ressources

Ce guide contient les renseignements les plus importants pour vous permettre d'utiliser votre appareil. Votre terminal dispose de caractéristiques et de fonctions supplémentaires présentées dans notre portail de documentation au *www.ServicesauxcommercantsTD.com/Centrederessources*